# RICOH

# **Notes for Users**

This supplement includes corrections and additional information for the manuals provided with this machine.

# Quick Installation Guide

## 2. Unpacking

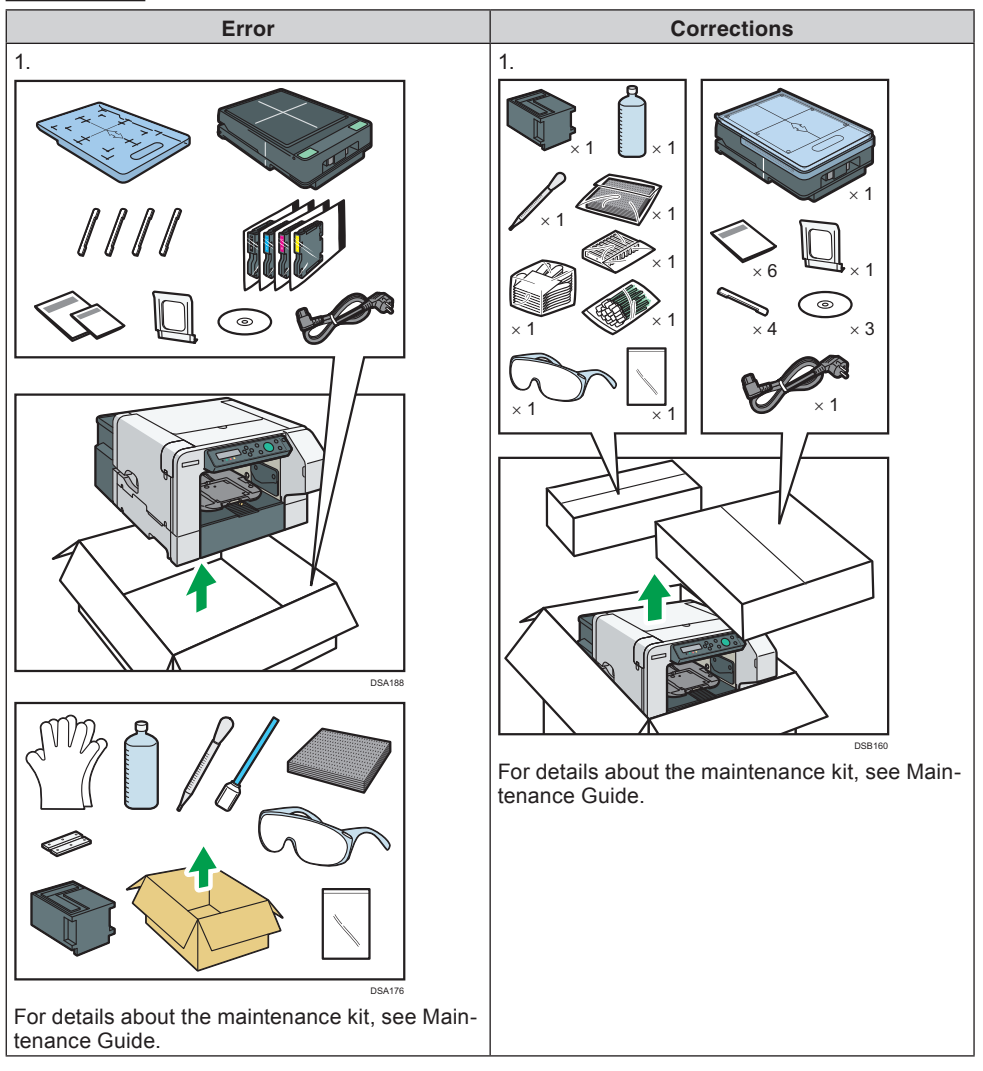

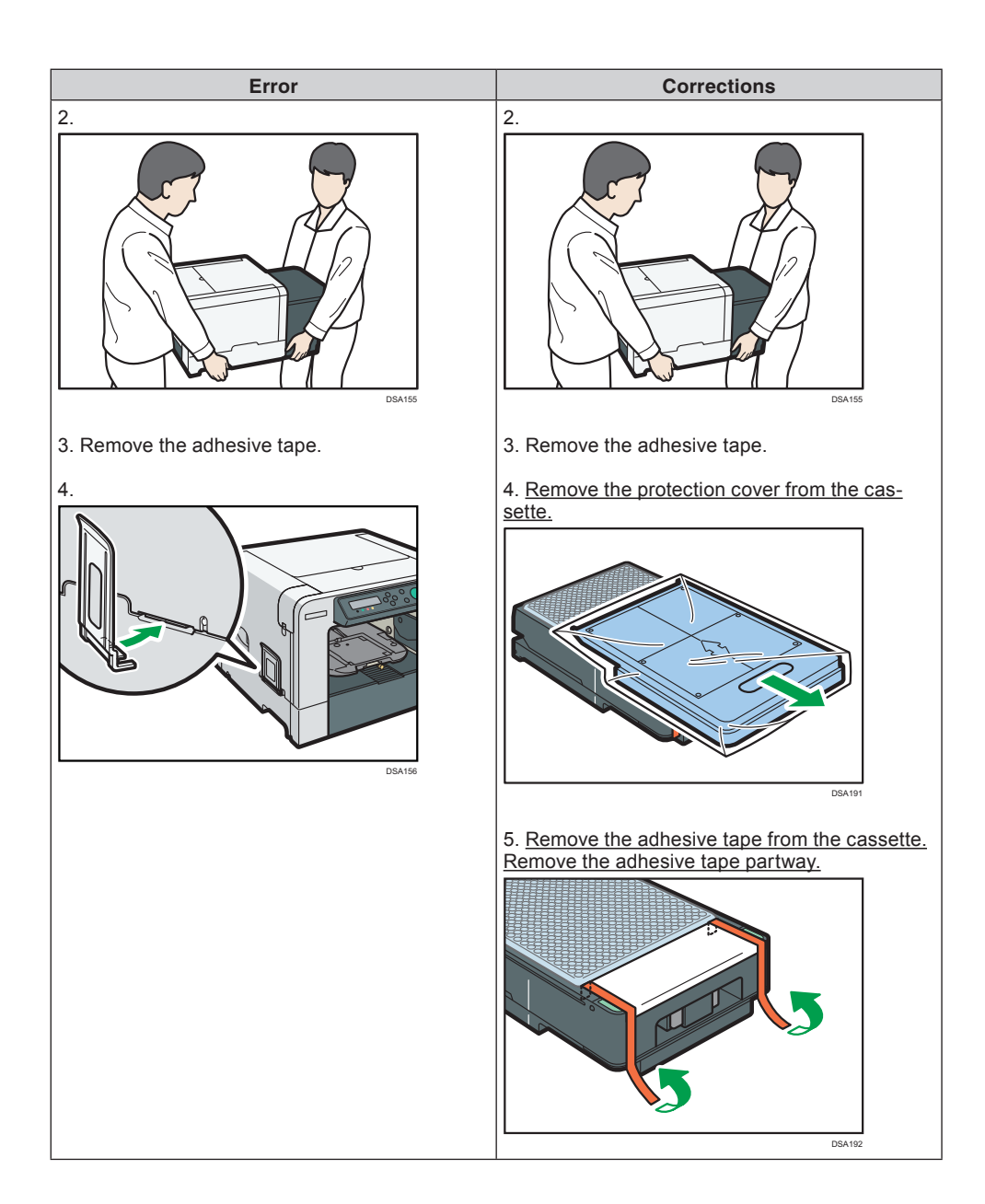

| Error | Corrections                                                                                        |
|-------|----------------------------------------------------------------------------------------------------|
|       | Press the unlock button and lift the cover, and then remove the adhesive tape the rest of the way. |
|       | 6.                                                                                                 |
|       | TAIN                                                                                               |

# ♦ Quick Installation Guide

# 4. Turning the Power On

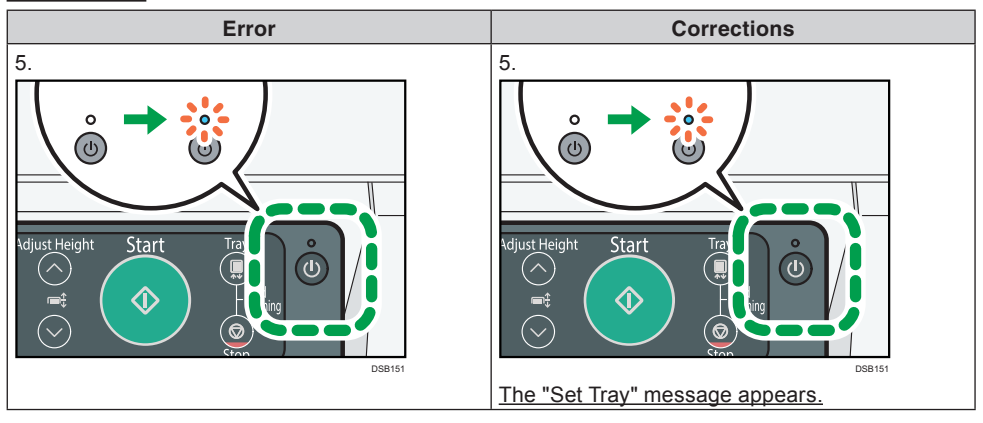

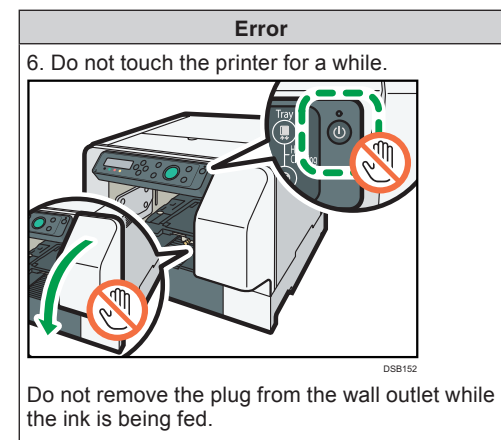

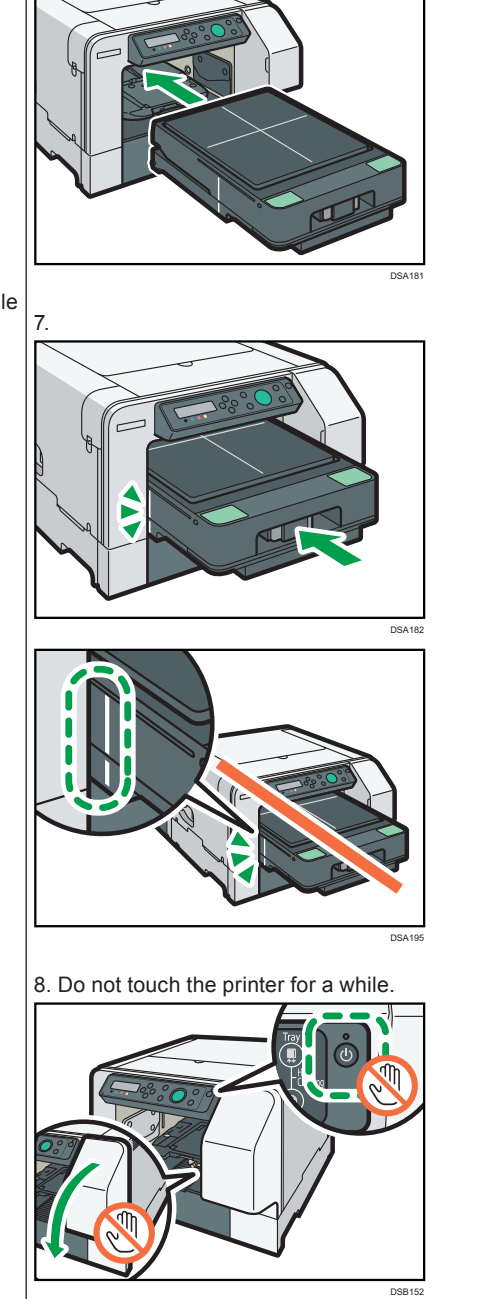

Corrections

6. Install the tray (cassette).

Do not remove the plug from the wall outlet while the ink is being fed.

# Quick Installation Guide

# 5. Installing Tray (Cassette)

# Correction

| Error                         | Corrections                                   |
|-------------------------------|-----------------------------------------------|
| 5. Installing Tray (Cassette) | You do not need to perform this as it is per- |
|                               | formed in "4. Turning the Power On".          |

# Operating Instructions

# 2. Preparing for Printing > Checking the Supplied Items and Unpacking the Machine

| Error                                                                                                    | Corrections                                                                                                    |
|----------------------------------------------------------------------------------------------------|----------------------------------------------------------------------------------------------------|
| <ul> <li>1. Open the box and take out all supplied items.<br/>Check that all the following items are present:</li> <li>A4 standard tray</li> <li>Protection cover</li> <li><u>Cassette stand</u></li> <li>Maintenance kit</li> <li>Power Cord</li> <li><u>Ink cartridge - Cyan</u></li> <li><u>Ink cartridge - Magenta</u></li> <li><u>Ink cartridge - Magenta</u></li> <li><u>Ink cartridge - Pellow</u></li> <li><u>Ink cartridge - Black</u></li> <li>Quick Installation Guide</li> <li>Safety Information</li> <li>CD-ROM</li> <li>User's Guide</li> <li>Quick Guide</li> <li>Notes for Wireless LAN Users</li> <li>Maintenance Guide</li> <li>Replacing the Ink Collection Unit Type 1</li> <li>Manual Pocket</li> <li>Zake off the protective covering.</li> <li>Remove the plastic bag.</li> <li>Lift the machine and move it to the place where you want to install it.</li> <li>Grip the indentations for lifting at the base of the machine's sides with two people or more, as shown. Lift and carry the machine slowly and carefully.</li> <li>Remove the tape from the machine body.</li> </ul> | <ol> <li>Open the box and take out all supplied items.<br/>Check that all the following items are present:         <ul> <li>A4 standard tray</li> <li>Protection cover</li> <li>Maintenance kit</li> <li>Power Cord</li> <li>Quick Installation Guide</li> <li>Safety Information</li> <li>CD-ROM</li> <li>User's Guide</li> <li>Quick Guide</li> <li>Notes for Wireless LAN Users</li> <li>Maintenance Guide</li> <li>Replacing the Ink Collection Unit Type 1</li> <li>Manual Pocket</li> </ul> </li> <li>Take off the protective covering.</li> <li>Remove the plastic bag.</li> <li>Lift the machine and move it to the place where you want to install it.<br/>Grip the indentations for lifting at the base of the machine's sides with two people or more, as shown.<br/>Lift and carry the machine slowly and carefully.</li> <li>Remove the tape from the machine body.</li> <li>Remove the protection cover from the cassette.</li> </ol> |
| <ul> <li>Ink cartridge - tenow</li> <li>Ink cartridge - Black</li> <li>Quick Installation Guide</li> <li>Safety Information</li> <li>CD-ROM</li> <li>User's Guide</li> <li>Quick Guide</li> <li>Notes for Wireless LAN Users</li> <li>Maintenance Guide</li> <li>Replacing the Ink Collection Unit Type 1</li> <li>Manual Pocket</li> <li>Take off the protective covering.</li> <li>Remove the plastic bag.</li> <li>Lift the machine and move it to the place where you want to install it.</li> <li>Grip the indentations for lifting at the base of the machine's sides with two people or more, as shown. Lift and carry the machine slowly and carefully.</li> <li>Remove the tape from the machine body</li> </ul>                                                                                                    | <ul> <li>Quick Guide</li> <li>Quick Guide</li> <li>Notes for Wireless LAN Users</li> <li>Maintenance Guide</li> <li>Replacing the Ink Collection Unit Type 1</li> <li>Manual Pocket</li> <li>Take off the protective covering.</li> <li>Remove the plastic bag.</li> <li>Lift the machine and move it to the place where you want to install it.</li> <li>Grip the indentations for lifting at the base of the machine's sides with two people or more, as shown. Lift and carry the machine slowly and carefully.</li> <li>Remove the tape from the machine body.</li> <li>Remove the protection cover from the cassette.</li> </ul>                                                                                                    |
| 5. Remove the tape from the machine body.                                                                                                    | Date:                                                                                                    |

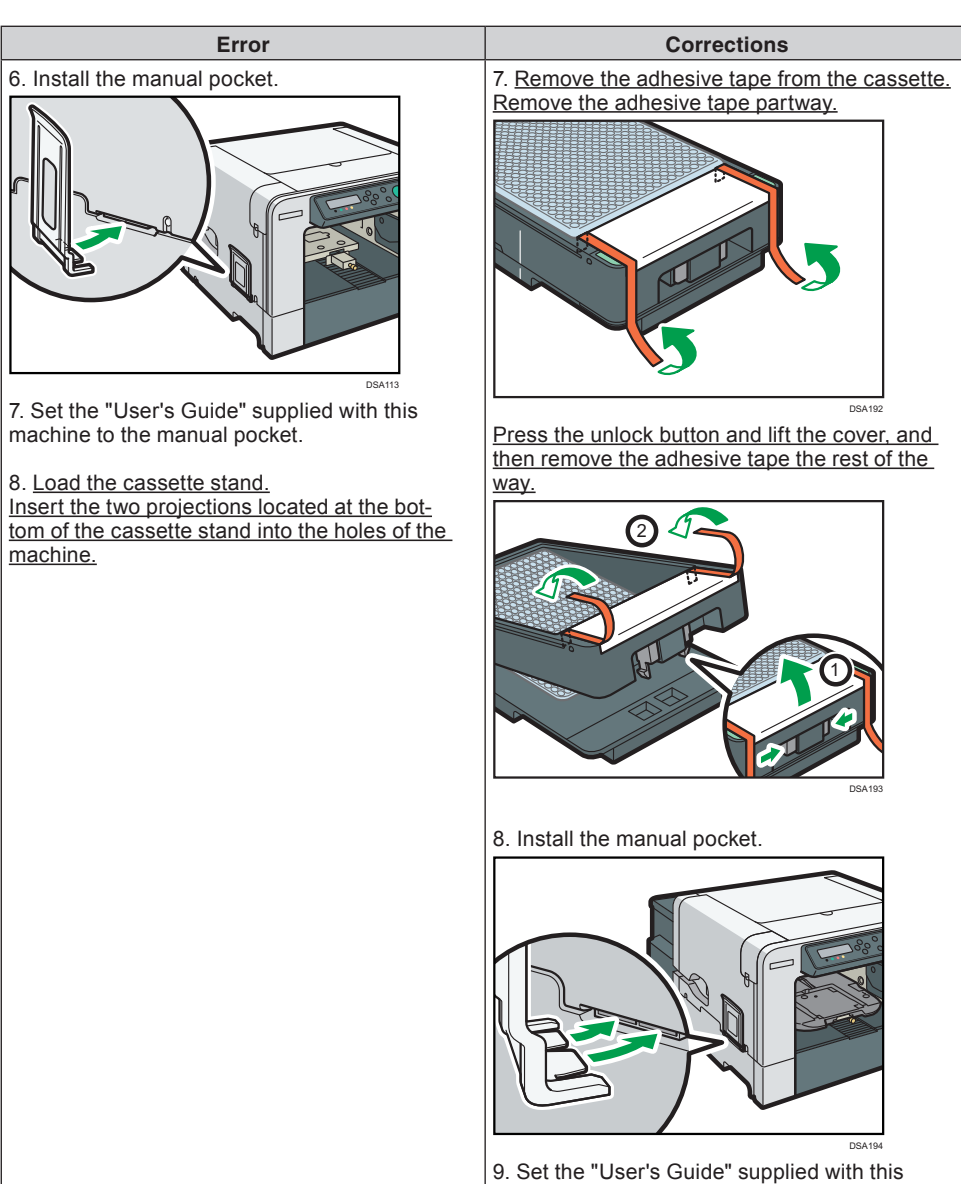

machine to the manual pocket.

# Operating Instructions Preparing for Printing > Checking the Computer and Installation Area > The area where the machine is to be placed

#### Correction

| Error                                                                                                    | Corrections                                                                                                    |
|----------------------------------------------------------------------------------------------------|----------------------------------------------------------------------------------------------------|
| <ul> <li>To prevent condensation, install the machine in<br/>an area where temperature and humidity condi-<br/>tions do not exceed those indicated in the dia-<br/>gram below.</li> <li>The machine may cease to print if these limita-<br/>tions are exceeded.</li> </ul>                                                                                                    | <ul> <li>To prevent condensation, install the machine in<br/>an area where temperature and humidity condi-<br/>tions do not exceed those indicated in the dia-<br/>gram below.</li> <li>The machine may cease to print if these limita-<br/>tions are exceeded.</li> </ul>                                                                                                    |
| Region A (mainly Europe, Asia, and China)<br>%RH<br>$100^{-}$<br>$60^{-}$<br>$40^{\circ}C 90\%$<br>$40^{\circ}C 90\%$<br>$15^{\circ}C 32^{\circ}C$<br>80%<br>80%<br>$15^{\circ}C 32^{\circ}C$<br>$15^{\circ}C 32^{\circ}C$<br>$15^{\circ}C 32^{\circ}C$<br>$15^{\circ}C 32^{\circ}C$<br>$15^{\circ}C 32^{\circ}C$<br>$15^{\circ}C 32^{\circ}C$<br>$15^{\circ}C 32^{\circ}C$<br>$15^{\circ}C 32^{\circ}C$<br>$15^{\circ}C 32^{\circ}C$<br>$15^{\circ}C 32^{\circ}C$<br>$15^{\circ}C 32^{\circ}C$<br>$15^{\circ}C 32^{\circ}C$<br>$10^{\circ}C 5\%$<br>$10^{\circ}C 5\%$<br>$10^{\circ}C 5\%$<br>$10^{\circ}C 5\%$<br>$10^{\circ}C 5\%$<br>$10^{\circ}C 5\%$ | Region A (mainly Europe, Asia, and China)<br>%RH<br>$100^{-}$<br>$60^{-}$<br>$40^{\circ}C 90\%$<br>$40^{\circ}C 90\%$<br>$15^{\circ}C 32^{\circ}C$<br>80%<br>80%<br>$15^{\circ}C 32^{\circ}C$<br>$15^{\circ}C 32^{\circ}C$<br>$10^{\circ}C 5\%$<br>$10^{\circ}C 5\%$<br>$10^{\circ}C 5\%$<br>$10^{\circ}C 5\%$<br>$10^{\circ}C 5\%$<br>$10^{\circ}C 5\%$<br>$10^{\circ}C 5\%$ |
| • White area: <u>Permissible Range</u> (mainly North America)                                                                                                    | • White area: <u>Operation range (Although opera-</u>                                                                                                    |
| Blue area: Recommended Range                                                                                                    | tions are possible within this range, image qual-<br>ity is not guaranteed.)<br>• Blue area: recommended range                                                                                                    |

# Operating Instructions Correction

| Error                                                           | Corrections                                       |
|-----------------------------------------------------------------|---------------------------------------------------|
| Descriptions about the ink cartridge supplied with the machine. | Ink cartridges are not supplied with the machine. |

#### Operating Instructions Model-Specific Information > Presentation of the Product Names in This Manual

#### Correction

#### Error

| Product name                 | Abbreviation      |
|------------------------------|-------------------|
| Attachment for Sleeve Type 1 | Sleeve attachment |

#### Corrections

A sleeve attachment is supplied with the multi tray.

# Operating Instructions

#### 10. Appendix > Options and Consumables

#### Correction

| Error                                     | Corrections                                    |
|-------------------------------------------|------------------------------------------------|
| Attachment for Sleeve Type 1              | A sleeve attachment is supplied with the multi |
| This is an attachment for the multi tray. | tray.                                          |

#### Operating Instructions

4. Printing via the Printer Driver > Canceling Printing > Canceling Printing Using the [Stop] Key

| Error                                                                                                    | Corrections                                   |
|----------------------------------------------------------------------------------------------------|-----------------------------------------------|
| Cancel all print jobs received<br>1. Check that printing has started.<br>2. Press the [Stop] key.<br>The confirmation screen appears.<br>3. Press [▲] or [▼/Menu] key to display [Job Re-<br>set? All Jobs], and then press the [#Enter] key.<br>The confirmation screen appears.<br>4. Press the [#Enter] key.<br>All print jobs received will be canceled.<br>It takes time to cancel the print job. | This function does not apply to this machine. |

### 2. Preparing for Printing > Loading Fabrics > Loading a T-shirt in the Standard Tray

#### Quick Guide

#### 2. Loading the fabric in the cassette

#### User's Guide

#### Printing on Fabric > Loading a Fabric in the A4 Standard Tray

Even though a similar item is described in "Notes for Users" (J088-6648), read this supplement that contains the latest information.

#### Correction

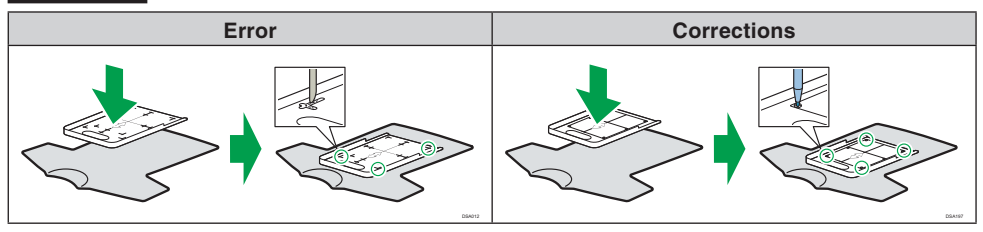

## Operating Instructions

#### 1. About This Product > Guide to Components

# User's Guide

# Names of Components

#### Correction Error Corrections Cassette (A4 Standard Tray) Cassette (A4 Standard Tray) DSA331 1 Table 1 Table A stand for setting fabrics. A stand for setting fabrics. 2. Cover 2. Cover Open the cover when setting fabrics on the Open the cover when setting fabrics on the table table 3. Unlock Button 3. Unlock Button Press to unlock and open the cover. Press to unlock and open the cover. 4. Cassette Positioning Line Align this line with the edge of the machine when installing the cassette.

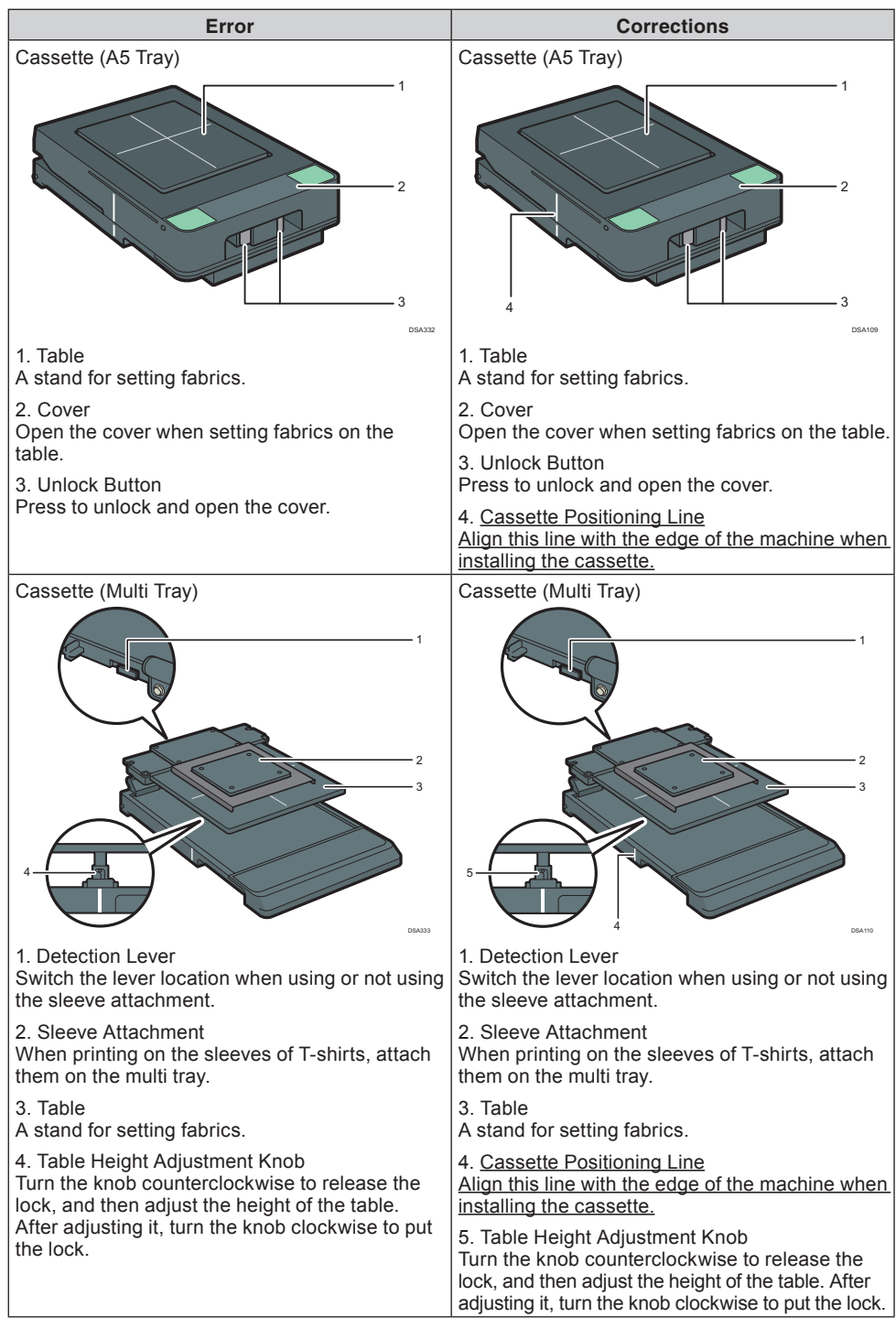

# Operating Instructions Printing on T-shirts > Creation Flow

# Correction

#### Error

| Step | Task                                                                                                    | Reference for full details                    |
|------|----------------------------------------------------------------------------------------------------|-----------------------------------------------|
| 1    | This is the process to print on T-shirts clearly.<br>The optional finisher <u>or a commercially available</u><br><u>heat press</u> is used. | page 82 "Removing Dust and Flattening Fibers" |
| 10   | Use the optional finisher <u>or a commercially avail-</u><br><u>able heat press</u> to fix the printed image onto the<br>T-shirt.           | page 95 "Fixing Ink"                          |

#### Corrections

| Step | Task                                                                                                    | Reference for full details                    |
|------|----------------------------------------------------------------------------------------------------|-----------------------------------------------|
| 1    | This is the process to print on T-shirts clearly.<br>The optional finisher is used.                                                                                                    | page 82 "Removing Dust and Flattening Fibers" |
| 10   | Use the optional finisher to fix the printed image<br>onto the T-shirt.<br>For reference, in the case of a commercially<br>available heat press, ink was fixed at 330°F (ap-<br>prox. 165°C) in 90 seconds. | page 95 "Fixing Ink"                          |

# Operating Instructions

# 3. Printing on T-shirts > Removing Dust and Flattening Fibers

| Error                                                                                                    | Corrections                                                                  |
|----------------------------------------------------------------------------------------------------|------------------------------------------------------------------------------|
| This process is to print on T-shirts clearly. The optional finisher or a commercially available heat press is used.                                                                                                    | This process is to print on T-shirts clearly. The optional finisher is used. |
| <ul> <li>When using a commercially available heat press, see the manual included with the heat press for safety precautions and operation procedures for the heat press.</li> </ul>                                                                 | This text does not apply to this machine.                                    |
| 2. Use the finisher to flatten fibers and remove<br>wrinkles from the T-shirt.<br>When using a commercially available heat<br>press, follow the standards below for the tem-<br>perature and time:<br>Temperature: 165°C (329°F)<br>Time: 5 seconds | 2. Use the finisher to flatten fibers and remove wrinkles from the T-shirt.  |

#### • User's Guide Printing on Fabric > Removing Dust and Flattening Fibers

# Correction

| Error                                                                                                    | Corrections                                                                 |
|----------------------------------------------------------------------------------------------------|-----------------------------------------------------------------------------|
| This process is to print on fabrics clearly. The optional finisher <u>or a commercially available heat</u> <u>press</u> is used.                                                                                           | This process is to print on fabrics clearly. The optional finisher is used. |
| <ul> <li>When using a commercially available heat press, see the manual included with the heat press for safety precautions and operation procedures for the heat press.</li> </ul>                                        | This text does not apply to this machine.                                   |
| <ul> <li>2. Use the finisher to flatten fibers and remove wrinkles.</li> <li>When using a commercially-available heat press, follow the standard below for the temperature and time: 165°C (329°F) at 5 seconds</li> </ul> | 2. Use the finisher to flatten fibers and remove wrinkles.                  |

# Operating InstructionsPrinting on T-shirts > Fixing Ink

# ♦ User's Guide

# Printing on Fabric > Fixing Ink

| Error                                                                                                    | Corrections                                                                                                    |
|----------------------------------------------------------------------------------------------------|----------------------------------------------------------------------------------------------------|
| Use the optional finisher <u>or a commercially avail-<br/>able heat press</u> to fix the ink to the fabric.<br>When using the multi tray <u>or a commercially</u><br><u>available heat press</u> , remove the fabric from the<br>cassette, and then fix the ink to the fabric.                                                                                                    | Use the optional finisher to fix the ink to the fabric.<br>When using the multi tray, remove the fabric from the cassette, and then fix the ink to the fabric.                                                                                              |
| <ul> <li>When using a commercially available heat press, see the manual included with the heat press for safety precautions and operation procedures for the heat press.</li> </ul>                                                                                                    | This text does not apply to this machine.                                                                                                    |
| <ul> <li>Important</li> <li>Do not use the optional finisher while using the multi tray and the sleeve attachment because using it may cause a failure. Remove the fabric from the multi tray and the sleeve attachment. Place the heat resistant paper on the fabric. and then use a commercially available heat press to fix the ink to the fabric. If you do not use the heat resistant paper, the heat press and the fabric may become dirty.</li> </ul> | <ul> <li>Do not use the optional finisher while using the multi tray and the sleeve attachment because using it may cause a failure. <u>Remove the fabric from the multi tray and the sleeve attachment, and then fix the ink to the fabric.</u></li> </ul> |
| <ul> <li>Note</li> <li>In the case of a commercially available conveyor oven, ink was fixed at 330°F (approx. 165°C) in 3 minutes and 30 seconds.</li> </ul>                                                                                                    | This text does not apply to this machine.                                                                                                    |

# Quick Guide

#### Correction

| Error                                                                                                    | Corrections                               |
|----------------------------------------------------------------------------------------------------|-------------------------------------------|
| <ul> <li>When using a commercially available heat press, be careful about the temperature and time.</li> </ul> | This text does not apply to this machine. |
| When using a commercially available heat press, refer to the manual attached to it.                            | This text does not apply to this machine. |

# ♦ Quick Guide

#### 1. Smoothing wrinkles/flattening fibers

# Correction

| Error                                                                                                    | Corrections                               |
|----------------------------------------------------------------------------------------------------|-------------------------------------------|
| Standard temperature and time when a com-<br>mercially available heat press is used: 165°C<br>(329°F) at 5 seconds. | This text does not apply to this machine. |

# Quick Guide

#### 4. Fixing ink

#### Correction

| Error                                                                                                    | Corrections                                                                                                    |
|----------------------------------------------------------------------------------------------------|----------------------------------------------------------------------------------------------------|
| 2. Use the optional finisher to fix ink.<br>For reference, in the case of a commercially<br>available heat press, ink was fixed at 330°F (ap-<br>prox. 165°C) in 90 seconds.<br>In the case of a commercially available conveyor<br>oven, ink was fixed at 330°F (approx. 165°C) in 3<br>minutes and 30 seconds. | 2. Use the optional finisher to fix ink.<br>For reference, in the case of a commercially<br>available heat press, ink was fixed at 330°F (ap-<br>prox. 165°C) in 90 seconds. |

# Operating Instructions

#### 2. Preparing for Printing > Loading Fabrics > Loading a T-shirt in the Standard Tray

Even though a similar item is described in "Notes for Users" (J088-6648), read this supplement that contains the latest information.

| Error                                                                                                    | Corrections                                                                                                    |
|----------------------------------------------------------------------------------------------------|----------------------------------------------------------------------------------------------------|
| Loading a <u>T-shirt</u> in the Standard Tray                                                                                    | Loading a Fabric in the Standard Tray                                                                                           |
| This section explains how to load a <u>T-shirt</u> in the A4 standard tray. The same operation applies when the A5 tray is used. | This section explains how to load a <u>fabric</u> in the A4 standard tray. The same operation applies when the A5 tray is used. |

| Error                                                                                                    | Corrections                                                                                                    |
|----------------------------------------------------------------------------------------------------|----------------------------------------------------------------------------------------------------|
| Error<br>6. Load the fabric on the table.<br>When loading the fabric, align the corners of the<br>table with the marks on the fabric. | Corrections         6. Load the fabric on the table.         When loading the fabric, align the corners of the table with the marks on the fabric.         • When loading a T-shirt or sweatshirt         • When loading a T-shirt or sweatshirt         • When loading a T-shirt or sweatshirt         • When loading a Canvas tote bag or natural cotton tote bag         • When loading a medium size canvas tote bag or natural cotton tote bag in the A4 standard |
|                                                                                                    | When loading a medium size canvas tote bag<br>or natural cotton tote bag in the A4 standard<br>tray, the cassette might not have enough<br>space for the tote bag. If it is difficult to load<br>the tote bag in the A4 standard tray, use the<br>A5 tray for the tote bag.<br>When you print on a natural cotton tote bag<br>or a T-shirt other than a Heavyweight T-shirt.                                                                                           |
|                                                                                                    | the ink may bleed through the fabric and stain<br>other parts. You can prevent this staining by<br>inserting a piece of paper against the inner<br>side.                                                                                                    |

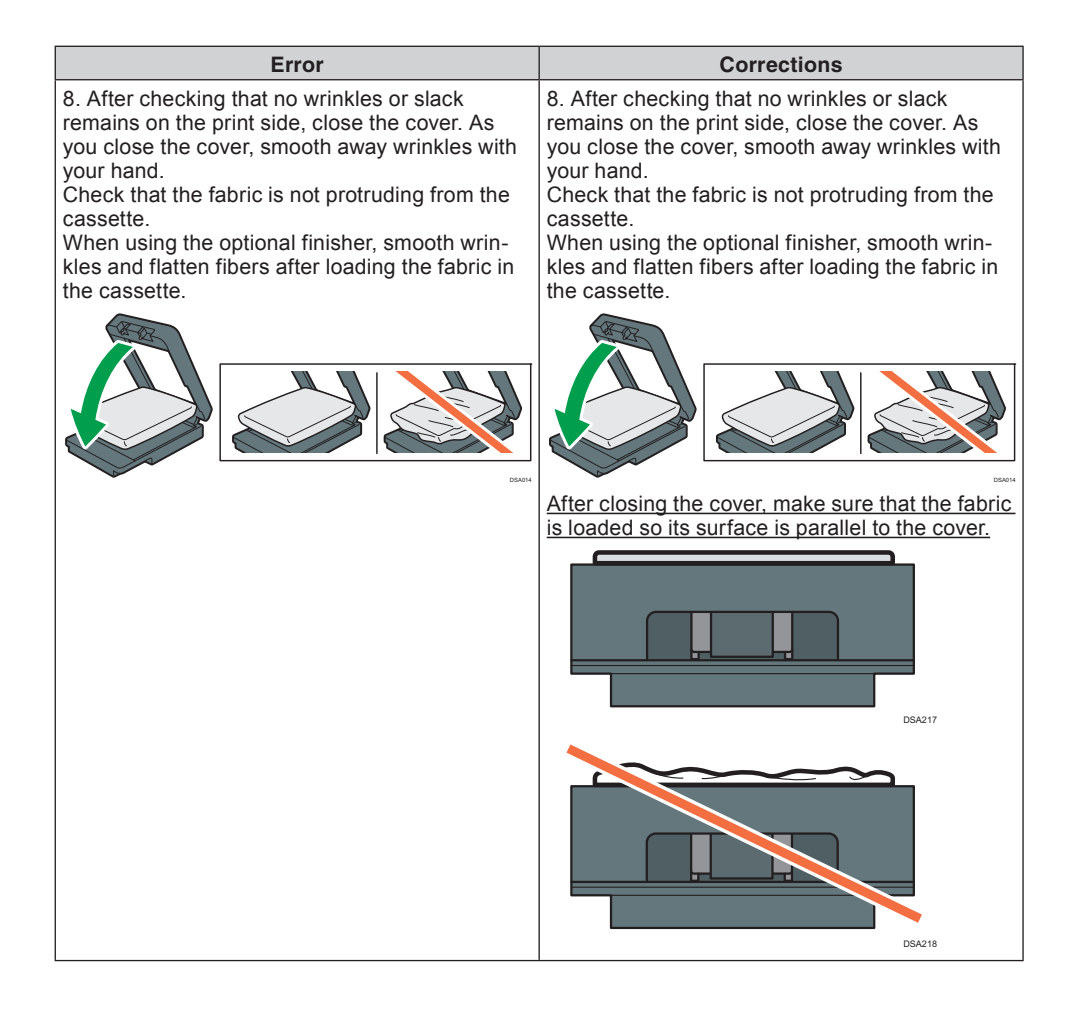

# • User's Guide Printing on Fabric > Loading a Fabric in the A4 Standard Tray

Even though a similar item is described in "Notes for Users" (J088-6648), read this supplement that contains the latest information.

| Error                                                                                                    | Corrections                                                                                                    |
|----------------------------------------------------------------------------------------------------|----------------------------------------------------------------------------------------------------|
| <ul> <li>5. Load the fabric on the table.</li> <li>9. When loading the fabric, align the corners of the table with the marks on the fabric.</li> </ul> | <ul> <li>5. Load the fabric on the table.</li> <li>When loading the fabric, align the corners of the table with the marks on the fabric.</li> <li>When loading a T-shirt or sweatshirt</li> </ul>                                                                                                    |
|                                                                                                    | <ul> <li>When loading a canvas tote bag or natural cotton tote bag</li> <li>Image: State of the state of the state</li></ul> |

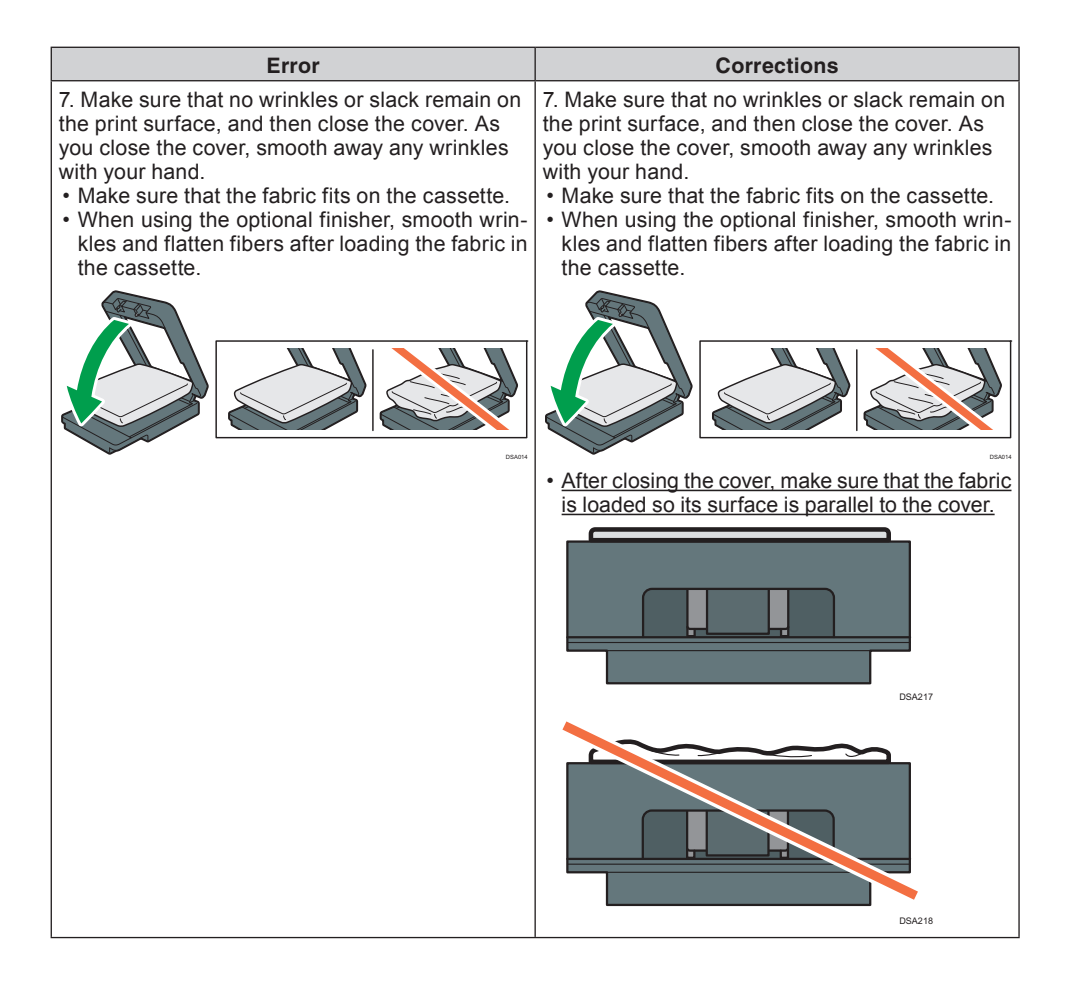

#### 5. Machine Setup Menus > Using the [Maintenance] Menu

| Error                                                                                                    | Corrections                                                                                                    |
|----------------------------------------------------------------------------------------------------|----------------------------------------------------------------------------------------------------|
| Clean Maint Unit<br>Move the maintenance unit to a position where<br>cleaning can be carried out. <u>Clean the mainte-</u><br>nance unit approximately once a week. | Clean Maint Unit<br>Move the maintenance unit to a position where<br>cleaning can be carried out. <u>If the message</u><br>prompting you to provide regular maintenance<br>appears, clean the Maintenance Unit. |
| Auto Head Maint.<br>The print head nozzles clean automatically.<br><u>Clean the print head nozzles approximately</u><br>once a week.                                | Auto Head Maint.<br>The print head nozzles clean automatically. If<br>the message prompting you to provide regular<br>maintenance appears, clean the print head.                                                |

# Operating Instructions 9. Troubleshooting > Print Results Are Not Satisfactory > Prints are Unsatisfactory

Even though a similar item is described in "Notes for Users" (J088-6648), read this supplement that contains the latest information.

#### Correction

| Error                                                                                                    | Corrections                                                                                                    |
|----------------------------------------------------------------------------------------------------|----------------------------------------------------------------------------------------------------|
| Do you perform regular maintenance?<br>If the Maintenance Unit and print head nozzles<br>are not cleaned regularly, normal printing results<br>may not be achieved.<br>If the message prompting you to provide regular<br>maintenance appears, clean the Maintenance<br>Unit and print head.<br>Clean the Maintenance Unit and print head ap-<br>proximately once a week. | Do you perform regular maintenance?<br>If the Maintenance Unit and print head nozzles<br>are not cleaned regularly, normal printing results<br>may not be achieved.<br>If the message prompting you to provide regular<br>maintenance appears, clean <u>both the Mainte-</u><br><u>nance Unit and print head.</u> |

#### ◆ User's Guide Machine Maintenance > Regular Maintenance/Cleaning the Internal Compartments

Even though a similar item is described in "Notes for Users" (J088-6648), read this supplement that contains the latest information.

#### Correction

| Error                                                                                                    | Corrections                                                                                                    |
|----------------------------------------------------------------------------------------------------|----------------------------------------------------------------------------------------------------|
| Regular maintenance<br>If the message prompt to perform regular main-<br>tenance appears, clean the Maintenance Unit<br>and print head. Clean the Maintenance Unit and<br>print head approximately once a week. | Regular maintenance<br>If the message prompt to perform regular main-<br>tenance appears, clean <u>both the Maintenance</u><br><u>Unit and print head.</u> |

## Operating Instructions

#### 9. Troubleshooting > Error & Status Messages on the Display > Error Messages

#### ♦ User's Guide

#### If Errors Occur > Error Messages and Troubleshooting

#### Correction

#### Error

| Message                 | Causes                         | Solutions                                                                                                    |
|-------------------------|--------------------------------|----------------------------------------------------------------------------------------------------|
| Routine Maint. Required | Regular maintenance is needed. | Clean the Maintenance Unit<br>and the print head. <u>Clean the</u><br><u>Maintenance Unit and the print</u><br><u>head approximately once a</u><br><u>week.</u> |

| Message                 | Causes                         | Solutions                                                     |
|-------------------------|--------------------------------|---------------------------------------------------------------|
| Routine Maint. Required | Regular maintenance is needed. | Clean <u>both</u> the Maintenance<br>Unit and the print head. |

# Maintenance Guide Cleaning the Print Head Nozzles

## Correction

| Error                                                                                                    | Corrections                                                                                |
|----------------------------------------------------------------------------------------------------|--------------------------------------------------------------------------------------------|
| If the message prompting you to provide regular<br>maintenance appears, clean the print head.<br>Clean the print head approximately once a week. | If the message prompting you to provide regular maintenance appears, clean the print head. |

# Operating Instructions

#### 9. Troubleshooting > Error & Status Messages on the Display > Status Messages

#### Correction

Error

| Message       | Status                                                    |
|---------------|-----------------------------------------------------------|
| Resetting Job | The machine is reinitializing a print job. Wait a moment. |

#### Corrections

| Message       | Status                                                                                                    |
|---------------|----------------------------------------------------------------------------------------------------|
| Resetting Job | The machine is reinitializing a print job. Wait a moment. <u>If the</u><br>message does not disappear after a while, turn off the machine,<br>and then turn it back on. |

## Operating Instructions

#### 9. Troubleshooting > Error & Status Messages on the Display > Error Messages

#### ♦ User's Guide

#### If Errors Occur > Error Messages and Troubleshooting

#### Correction

#### Error

| Message                                                  | Causes                                                                                                    | Solutions                                                  |
|----------------------------------------------------------|----------------------------------------------------------------------------------------------------|------------------------------------------------------------|
| Ink Collector is not set /<br>Set the Ink Collector Unit | The ink collector unit is not in-<br>stalled or is installed incorrectly.<br>Alternatively, an ink collector<br>unit not meant for this machine<br>may be installed. | Install the ink collector unit for this machine correctly. |

| Message                                                  | Causes                                                                                                    | Solutions                                                                                                    |
|----------------------------------------------------------|----------------------------------------------------------------------------------------------------|----------------------------------------------------------------------------------------------------|
| Ink Collector is not set /<br>Set the Ink Collector Unit | The ink collector unit is not in-<br>stalled or is installed incorrectly.<br>Alternatively, an ink collector<br>unit not meant for this machine<br>may be installed. | Install the ink collector unit for<br>this machine correctly. <u>The ink</u><br><u>collector unit meant for this ma-<br/>chine is labeled "J089" under<br/>its handle.</u> |

# 5. Machine Setup Menus > Using the [Maintenance] Menu > Clean Maint Unit

# Maintenance Guide Cleaning the Maintenance Unit

| Error                                                                                                    | Corrections                                                                                                    |
|----------------------------------------------------------------------------------------------------|----------------------------------------------------------------------------------------------------|
| If a message prompting you to provide regular maintenance appears, clean the Maintenance Unit. <u>Clean the Maintenance Unit approximately once a week.</u>                                   | If a message prompting you to provide regular<br>maintenance appears, clean the Maintenance<br>Unit.                                                                                          |
| 6. Wipe off any dirt in the area shown in the figure with the cleaning stick moistened with the cleaning liquid.<br>For the top part of the cap (shown in red in the figure), wipe it gently. | 6. Wipe off any dirt in the area shown in the figure with the cleaning stick moistened with the cleaning liquid.<br>For the top part of the cap (shown in red in the figure), wipe it gently. |
| <image/> <ul> <li>1 (i) (i) (i) (i) (i) (i) (i) (i) (i) (i)</li></ul>                                                                                                    | <ul> <li>1 (i) (i) (i) (i) (i) (i) (i) (i) (i) (i)</li></ul>                                                                                                    |

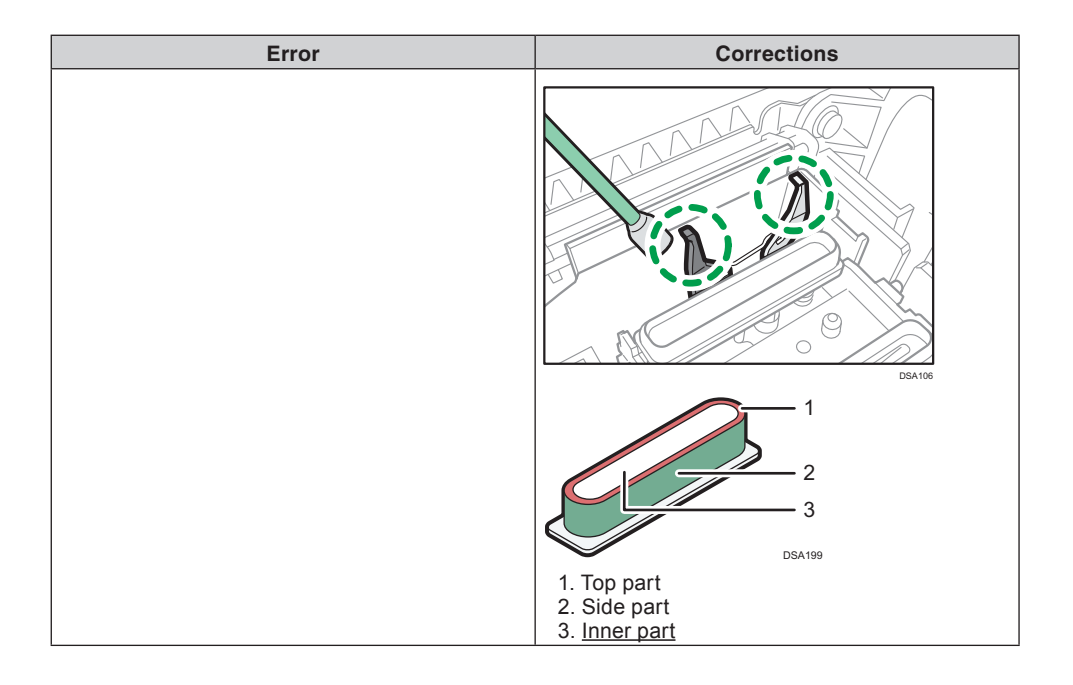

9. Troubleshooting > The Cassette Does Not Operate Correctly > Adjusting the Height of the Cassette

| Correction |
|------------|
|------------|

| Error                                                                                         | Corrections                                                                                                    |
|-----------------------------------------------------------------------------------------------|----------------------------------------------------------------------------------------------------|
| Normally, the height of the cassette is automati-<br>cally adjusted at the start of printing. | Normally, the height of the cassette is automati-<br>cally adjusted at the start of printing, <u>but you</u><br>can adjust the height of the cassette using the<br>[Adjust Height▼] key or the [Maintenance] menu.<br>This section explains how to adjust the height<br>of the cassette using the [Adjust Height▼] key<br>to resolve the problem caused by the height<br>position sensor reacting after the machine starts<br>printing. For details about adjusting the height<br>of the cassette using the [Maintenance] menu<br>to improve the image quality. see "Adjusting the<br>height of the cassette manually". |

# 9. Troubleshooting > The Cassette Does Not Operate Correctly > Adjusting the Height of the Cassette

Even though a similar item is described in "Notes for Users" (J088-6648), read this supplement that contains the latest information.

#### Additional information

#### Adjusting the height of the cassette manually

# Coloritant 🔁

- If you enter a negative value as the height value, the height position sensor in the machine may react. Load the fabric correctly so that the printing surface can be flat.
- If the fabric is not correctly set after the height of the cassette is adjusted manually, the machine might not start printing because a height position sensor in the machine reacts when you send a print job. In this case, remove the cassette, load the fabric into the cassette correctly, and then load the cassette into the machine.
- The image quality might deteriorate if you change the height value significantly. In this case, adjust the registration.
- Adjust the height little by little so that the print side is not rubbed.

Normally, the height of the cassette is automatically adjusted at the start of printing. If the printed image is blurry or there is dust stuck to it, or the height of the cassette may not be adjusted appropriately, adjust the height of the cassette manually using the [Maintenance] menu.

If the distance between the print head and the fabric is too large, the printed image might be blurry. If this is the case, enter a negative value as the height value.

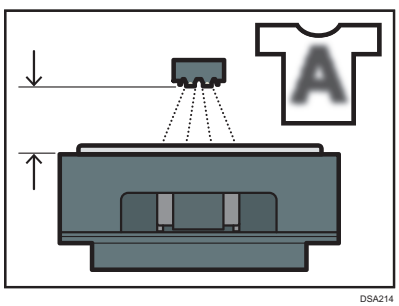

If the distance between the print head and the fabric is too small, dust might stick to the fabric. If this is the case, clean both the Maintenance Unit and print head. If the problem is not resolved, enter a positive value as the height value.

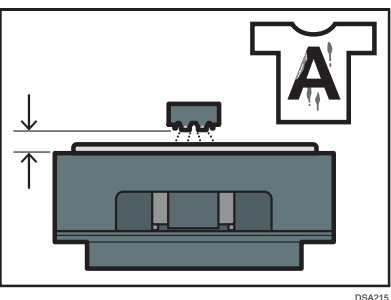

When the distance between the print head and the fabric is suitable, the printed image is satisfactory as shown in the figure.

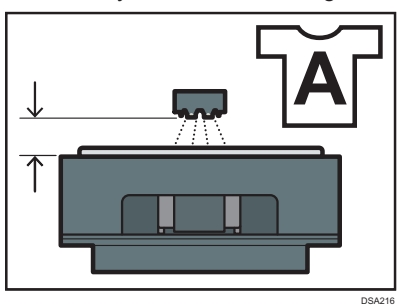

- 1. Press the [▼/Menu] key.
- 2. Press the [▲] or [▼/Menu] key to display [Maintenance], and then press the [#Enter] key.
- 3. Press the [▲] or [▼/Menu] key to display [Height Adjust], and then press the [#Enter] key.
- 4. Press the [#Enter] key.
- Press the [▲] or [▼/Menu] key to enter the height value, and then press the [#Enter] key.
  - You can enter a height value from -20 to 20 in increments of 0.1. We recommend changing the existing setting by entering values in increments of  $\pm 0.1$  to 0.3.
  - If the printed image is blurry when the A4 standard tray or A5 tray is used, first enter "-2.0" as the height value, and then increase the value in increments of 0.1 to 0.3 until the error message is not displayed. While adjusting the height, load the fabric into the cassette so that the printing surface can be flat.
  - If you enter a negative value as the height value and the value is too small, the machine might not start printing because the height position sensor in the machine reacts. Adjust the height of the cassette by pressing the [Adjust Height▲] or the [Adjust Height▼] key.

#### Vote

- The value you set in Step 5 remains after the machine is turned off.
- If you enter "-2.0" as the height value and want to increase the value in Step 5, press the [Stop] key to cancel printing whenever you enter a new height value.

# Operating Instructions Troubleshooting > Print Results Are Not Satisfactory > Prints are Unsatisfactory

Even though a similar item is described in "Notes for Users" (J088-6648), read this supplement that contains the latest information.

#### Additional information

Have you changed the settings in the printer driver?

When you change the setting for [Select Print Quality:] or [Garment Type:] in the printer driver, you might need to adjust the height of the cassette on the machine.

See "Printing", "Adjusting the height of the cassette manually", Operating Instructions.

Have you adjusted the height of the cassette?

Usually the machine adjusts the height of the cassette automatically. If the printed image is blurry or dusty, adjust the height of the cassette manually. Printed images may be blurry, especially, when you load a T-shirt and set [Select Print Quality:] to [Vivid] in the printer driver. If this is the case, adjust the height of the cassette.

See "Adjusting the height of the cassette manually", Operating Instructions.

# Operating Instructions

#### 9. Troubleshooting > The Cassette Does Not Operate Correctly > Checking the Status of the Fabric and the Cassette > The fabric is incorrectly loaded

## Additional information

#### Wrinkly fabric is loaded.

When printing on wrinkly fabric while [Select Print Quality:] is set to [Vivid] and [Garment Type:] is set to [T-shirt (Pale)] in the printer driver, a height position sensor in the machine may react. If this is the case, set [Select Print Quality:] to [Fine]. See "Printing", Operating Instructions.

## Operating Instructions

10. Appendix > Recommended Consumables

## Additional information

Cleaning liquid

# Operating Instructions

#### 2. Preparing for Printing > Plugging in the Power Cord and Turning the Power On

## Additional information

## 🚼 Important

• Some ink is consumed to fill the print heads when you turn on the machine for the first time.

5. Machine Setup Menus > Using the [Maintenance] Menu > Clean Maint Unit

# Maintenance Guide Cleaning the Maintenance Unit

#### Additional information

#### 🚼 Important

• When cleaning the Maintenance Unit, be careful not to drop the cleaning stick into the machine.

#### Operating Instructions

#### 5. Machine Setup Menus > Using the [Maintenance] Menu > Clean Maint Unit

# Maintenance Guide Cleaning the Maintenance Unit

Even though a similar item is described in "Notes for Users" (J088-6648), read this supplement that contains the latest information.

#### Additional information

Wipe the side part, top part, and inner part of the cap until all the solidified ink is removed.

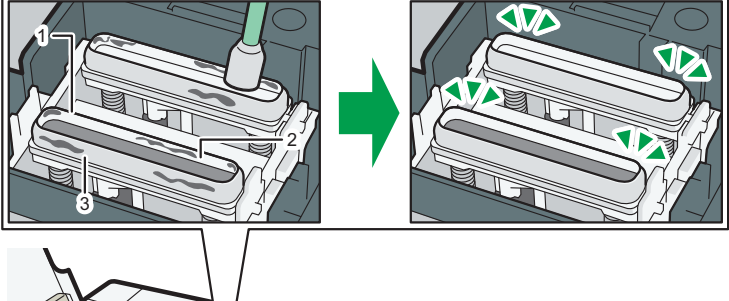

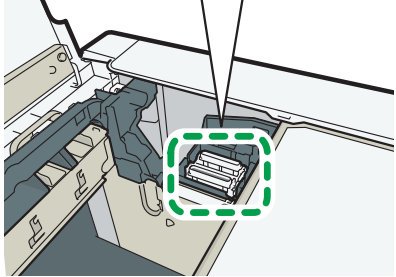

DSA107

- 1. Top part
- 2. Inner part
- 3. Side part

The video instructions we provide also explain how to clean the Maintenance Unit. For details, see the manufacturer's website.

# Operating Instructions Printing via the Printer Driver > Printing

#### Additional information

• Ink consumption increases when you set [Select Print Quality:] to [Vivid] or [Garment Type:] to [Thick Garment] in the printer driver.

# Operating Instructions

3. Printing on T-shirts > Creation Flow

Additional information

# 

• Do not use the optional finisher for purposes other than flattening fibers, removing wrinkles, and fixing ink. Doing so may cause a fire.

© 2017 Ricoh Co., Ltd. EN GB EN US EN AU J089-6601